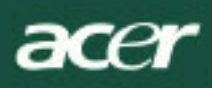

# Obsah

| TCO03 Poznámka1               |   |
|-------------------------------|---|
| FCC Prehľad varovania2        |   |
| Kanadská DOC poznámka3        |   |
| Predslov                      |   |
| Obsah balenia4                |   |
| Inštalačné inštrukcie4        |   |
| Zostavenie monitora4          |   |
| Rozloženie monitora4          |   |
| Nastavenie uhlu pohľadu4      |   |
| Pripojenie zariadení4         |   |
| Power prepínanie5             |   |
| Úprava nastavení displeja5    |   |
| Externé ovládacie prvky5      |   |
| OSD voľby                     |   |
| OSD menu                      |   |
| Jas a kontrast6               |   |
| Vyhľadávanie6                 |   |
| Pozícia6                      |   |
| Farba6                        |   |
| Jazykové nastavenie7          |   |
| OSD voľby7                    |   |
| Auto. konfigurácia7           |   |
| Informácie7                   |   |
| Obnovenie7                    |   |
| Hlavné špecifikácie           |   |
| Technické informácie          |   |
| Pin priradenia9               |   |
| Štandardná časovacia tabuľka1 | С |
| Riešenie problémov1           | 1 |

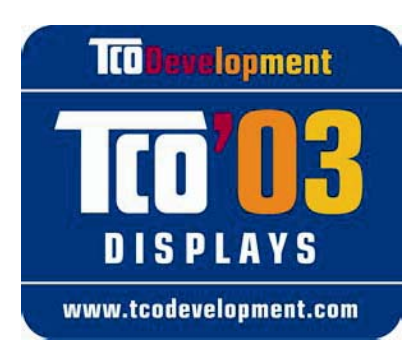

# **TCO**Development

# Gratulujeme Vám!

Displej, ktorý ste si práve kúpili nesie štítok označujúci splnenie normy TCO'03. Označenie znamená, že váš displej bol navrhnutý, vyrobený a skúšaný podľa najprísnejších známych skúšok kvality a environmentálnych vlastností na svete. Výsledkom je kvalitný výrobok, ktorého konštrukcia bola navrhnutá s cieľom uspokojiť zákazníka a minimalizovať dopady na životné prostredie.

# Niektoré z charakteristík displeja, zaručených normou TCO'03:

# Ergonómia

ace

 Dobrá vizuálna ergonómia a kvalita obrazu, ktoré zlepšujú pracovné prostredie a redukujú namáhanie zraku. Dôležitými parametrami sú jas, kontrast, rozlíšenie, reflektancia a podanie farieb, ako aj stabilita obrazu.

### Energia

- Úsporný režim, ktorý sa zapne po určitej dobe vlastnosť užitočná pre používateľa aj životné prostredie
- Elektrická bezpečnosť

# Emisie

- Elektromagnetické polia
- Hlukové emisie

# Ekológia

- Výrobok musí pripravený pre recykláciu a výrobca musí mať certifikovaný environmentálneho manažmentu ako EMAS alebo ISO 14 001
- Obmedzenia na
  - Chlórované a brómované retardéry horenia a polyméry
  - Ťažké kovy ako kadmium, ortuť a olovo.

Požiadavky skrývajúce sa za týmto označením boli vyvinuté firmou TCO Development v spolupráci s vedcami, expertmi, používateľmi ako výrobcami na celom svete. Od konca 80-tych rokov norma TCO ovplyvňuje vývoj IT zariadení smerom k užívateľsky príjemnejším riešeniam. Náš systém označovania bol uvedený do života v roku 1992 a dnes ho vyžadujú tak zákazníci ako aj výrobcovia na celom svete.

Viac informácií nájdete na www.tcodevelopment.com

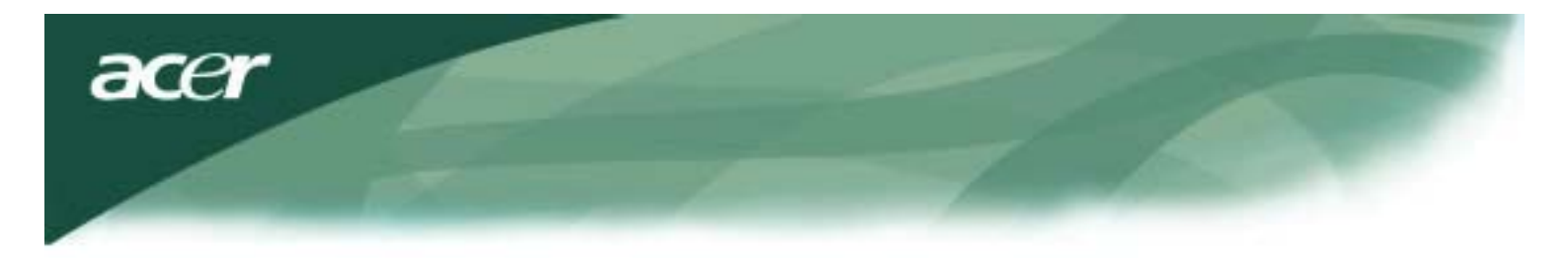

Informácie o recyklovaní IT zariadení

Informácie o recyklovaní IT zariadení:

Firma Acer má veľký záujem o ochranu životného prostredia a považuje recyklovanie vo forme zužitkovania a likvidácie použitých zariadení za jednu z priorít firmy pri minimalizovaní záťaže životného prostredia.

My vo firme Acer si dobre uvedomujeme vplyvy, ktoré má životné prostredie na našu podnikateľskú činnosť a snažíme sa nájsť a používať najlepšie materiály a diely tak, aby naše výrobky čo najmenej zaťažovali životné prostredie.

Podrobnejšie informácie o recyklácii výrobkov nájdete na webovských stránkach:

Celosvetovo: http://global.acer.com/about/sustainability.htm

Viac informácií o ďalších našich výrobkoch, ich parametroch a výhodách práce s nim získate, keď navštívite stránku <u>www.global.acer.com.</u>

Likvidácia lampy

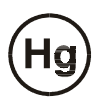

LAMPA(Y) NAMONTOVANÉ DO TOHOTO VÝROBKU OBSAHUJÚ ORTUŤ A MUSIA BYŤ RECYKLOVANÉ ALEBO ZLIKVIDOVANÉ V SÚLADE S MIESTNYMI, ŠTÁTNYMI ALEBO FEDERÁLNYMI ZÁKONMI. PODROBNEJŠIE INFORMÁCIE ZÍSKATE NA STRÁNKE FIRMY ELECTRONIC INDUSTRIES ALLIANCE - <u>WWW. EIAE. ORG</u>. INFORMÁCIE TÝKAJÚCE SA ZLIKVIDOVANIA LAMPY NÁJDETE NA <u>WWW. LAMPRECYCLE. ORG</u>.

Smernica o elektrických a elektronických zariadeniach na likvidáciu (WEEE)

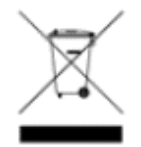

Toto elektronické zariadenia neodhadzujte do komunálneho odpadu. Kvôli ochrane životného prostredia a prísnej ochrany globálneho prostredia ho nechajte recyklovať. Podrobnejšie informácie o zbierke predpisov WEEE nájdete na našej domovskej stránke <u>www.acer.com</u> pod heslom environment.

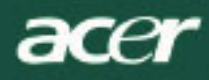

### POZNÁMKA

Z účelom vyhovenia požiadavkám FCC emisné limity a k prevencii rušenia príjmu TV a rádií je vyžadovaný signálny kábel s tienením. Je podstatné, že bude použitý iba dodaný signál. kábel.

### Kanadská DOC poznámka

Tento digitálny aparát triedy B súhlasí so všetkými požiadavkami Kanadských predpisov o zariadeniach spôsobujúcich interferenciu. Tento digitálny aparát triedy B súhlasí so všetkými požiadavkami Kanadských predpisov o zariadeniach spôsobujúcich interferenciu.

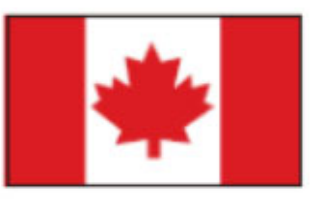

#### Predslov

Tento manuál je určený pomôcť užívateľom v nastaveniach a v používaní LCD monitora. Informácie v tomto dokumente boli starostlivo skontrolované z dôvodu výstižnosti prekladu, avšak nie je daná žiadna garancia korektnosti obsahu. Informácie v tomto dokumente sú predmetom k zmene bez upozornenia. Tento dokument obsahuje informácie chránené vlastníckym právom. Všetky práva sú vyhradené. Žiadna časť tohto manuálu nesmie byť reprodukovaná mechanickým, elektronickým prípadne inými spôsobmi a formami bez vhodných písomných povolení výrobcu.

| Dôležité bezpečnostné inštrukcie                                                                       |                                                                                                    |  |  |  |  |  |
|----------------------------------------------------------------------------------------------------|----------------------------------------------------------------------------------------------------|--|--|--|--|--|
| Pozorne si prečítajte nasledovné inštrukcie. Tento manuál by ste si mali ponechať pre ďalšie použitie. |                                                                                                    |  |  |  |  |  |
| Λ                                                                                                    | <ol> <li>Vyčistenie obrazovky LCD monitora; Vypnite LCD monitor a odpojte od el. prúdu.<br/>Nasprejujte nerozpustný čistiaci roztok na handričku a jemne vyčistite obrazovku.</li> </ol>             |  |  |  |  |  |
|                                                                                                    | <ol> <li>Neumiestňujte LDC monitor bedľa okna. Vystavenie monitora dažďovej vode,<br/>vlhkosti alebo slnečnému svetlu ho môže vážne poškodiť.</li> </ol>                                             |  |  |  |  |  |
| <u> </u>                                                                                               | <ol> <li>Na LCD obrazovku príliš netlačte. Nadmerný tlak môže<br/>spôsobiť výrazné poškodenie na displeji.</li> </ol>                                                                                |  |  |  |  |  |
|                                                                                                    | <ol> <li>Nedávajte dolu kryt prípadne sa nepokúšajte zariadenie opravovať sami. Opravy<br/>akejkoľvek povahy môžu byť vykonávané iba autorizovaným technikom.</li> </ol>                             |  |  |  |  |  |
|                                                                                                    | <ol> <li>Prevádzkujte LCD monitor v izbe s teplotou od 5°C ~ 40°C (or 41°F ~ 104°F).<br/>Prevádzkovanie LCD monitora mimo tejto teplotnej stupnice môže zapríčiniť závažné<br/>škody.</li> </ol>     |  |  |  |  |  |
|                                                                                                    | <ol> <li>V prípade, že nastane ktorákoľvek možnosť z uvedených, hneď odpojte monitor z el.<br/>siete a kontaktujte autorizovaného technika.</li> </ol>                                               |  |  |  |  |  |
|                                                                                                    | <ul> <li>PC signálový kábel je zodraný prípadne poškodený.</li> <li>Tekutina rozliata na LCD monitore alebo monitor bol vystavený dažďu.</li> <li>LCD monitor prípadne obal sú poškodené.</li> </ul> |  |  |  |  |  |

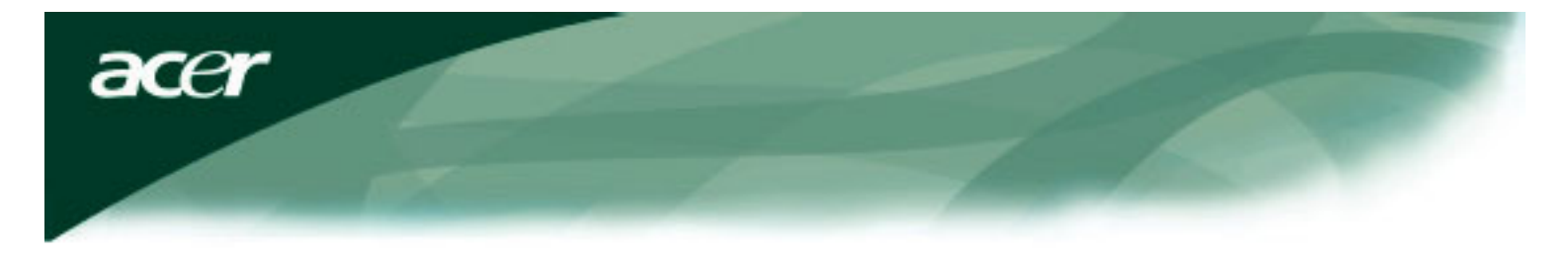

# Obsah balenia

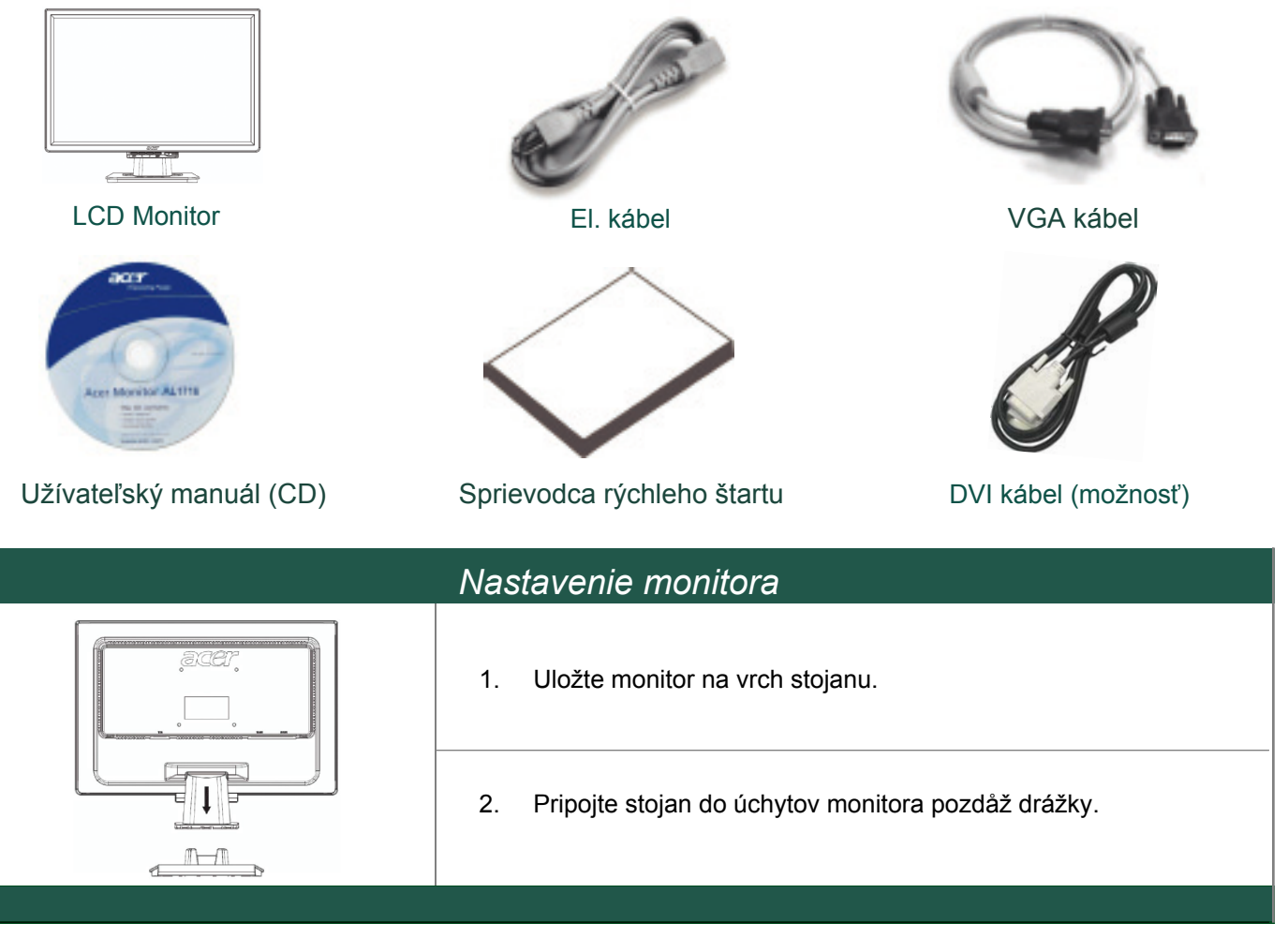

#### **Oddeľovanie monitora** Dôležité

Po prvé nájdite čistý a rovný povrch k uloženiu monitora po tom, čo ste ho odstránili zo stojanu. Pod monitor položte čistú suchú handričku, ktorá ho ochráni. ťahajte monitor jemne hor a preč zo stojanu.

### Nastavenie zorného uhla

Zorný uhol monitora je v stupnici od 5° to backward 15°.

### Výstraha:

Nemeňťe násilne uhol pohľadu LCD monitora ako je ukázané na vyššie uvedenom obrázku. Ak sa budete o to pokúšať môžete poškodiť monitor prípadne stojan monitora.

### Pripojenie zariadení

Prosíme vypnite PC a monitor pred tým, než pripojíte zariadenie.

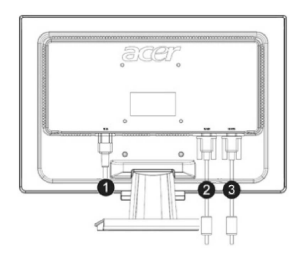

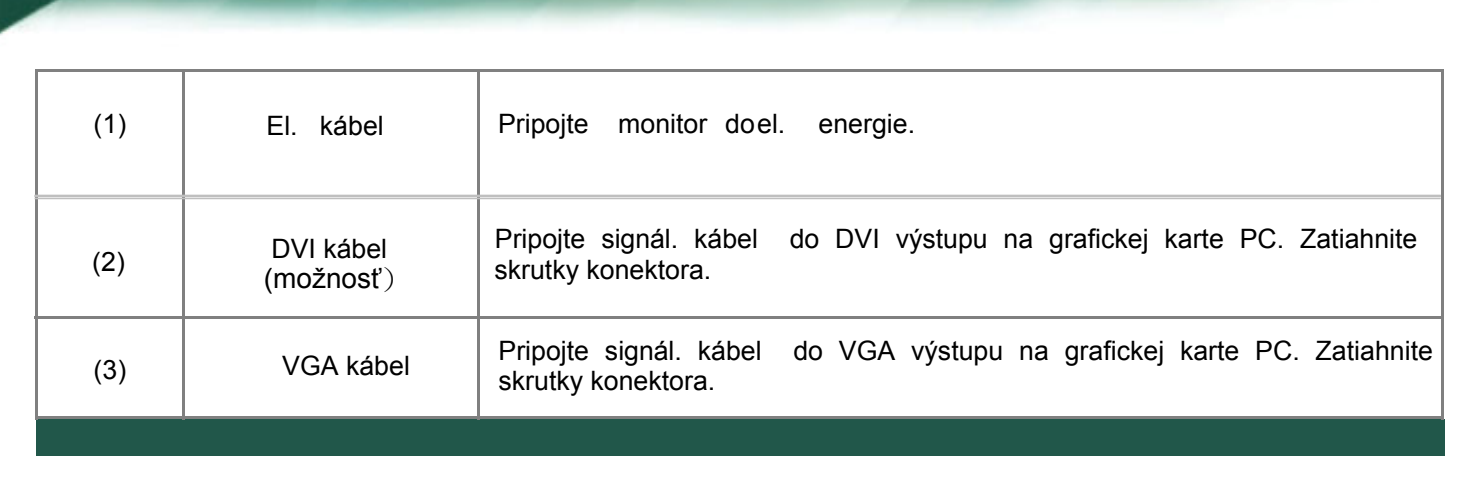

WAROVANIE: D-Sub 15 pin prípojka VGA je lichobežníkového tvaru. Uistite sa že zásuvku zakladáte súhlasne s tvarom lichobežníka, zabránite tak ohnutiu pinov a ich poškodeniu.

| Prevádzkovanie monitora                                                                                                    |            |              |                                                                                                    |  |  |
|----------------------------------------------------------------------------------------------------|------------|--------------|----------------------------------------------------------------------------------------------------|--|--|
| Najskôr zapnite monitor, potom zapnite PC. Keď a dióda na power tlačidle rozsvieti na zelenú, znamená to, že<br>PC je pripravený pre použitie. Trvá okolo 10 sekúnd, než sa zobrazí video signál. Ak nevidíte zelené svetlo na<br>power tlačidle alebo video signál, skontrolujte pripojenia. |            |              |                                                                                                    |  |  |
|                                                                                                    |            |              |                                                                                                    |  |  |
| 1                                                                                                    | AUTO       | Auto konfig. | Ak je OSD aktívne, stlačte pre exit. Ak je OSD neaktívne, stlačte a monitor bude automaticky optimalizovať pozíciu obrazu, hodín a fázy displeja. |  |  |
| 2                                                                                                    | <          | Mínus        | Ak je OSD aktívne, stlačte k výberu alebo nastaveniu OSD možností.                                                                                |  |  |
| 3                                                                                                    | >          | Plus         | Ak je OSD aktívne, stlačte k výberu alebo nastaveniu OSD možností.                                                                                |  |  |
| 4                                                                                                    | MENU       | OSD Menu     | Stlačte k prehliadaniu OSD. Opäť stlačte pre exit.                                                                                                |  |  |
| 5                                                                                                    | $\bigcirc$ | Power        | Power on/off<br>Zelený: power on<br>Oranžový: v režime spánku                                                                                     |  |  |

### OSD možnosti

acer

Prosíme pozrite "Externé ovládacie prvky" na str. 5. Úprava OSD nastavení:

- 1. Stlačte MENU tlačidlo k otvoreniu OSD menu
- 2. Použite tlačidlá > alebo <, k pohybu medzi položkami, potom stlačte MENU tlačidlo pre vstup.
- 3. Použite tlačidlá označené ako < alebo > k úprave prvkov na požadovanú úroveň.

4. Ak ste už skončili s výberom, stlačte MENU tlačidlo pre výstup z OSD. (Alebo úpravy budú automaticky uložené po 45 sekundách.)

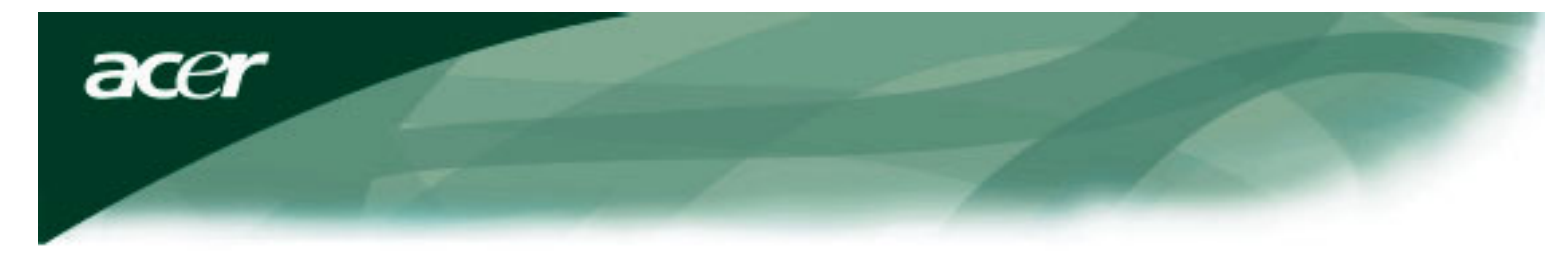

# OSD Menu

Jas & Kontrast

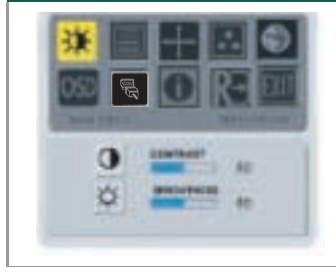

#### JAS:

Upraví jas obrazu v stupnici od 0 po 100.

#### KONTRAST:

Upraví tmavé a svetlé rozhranie farieb navzájom k dosiahnutiu požadovaného vzhľadu. Nastaviteľná stupnica od 0 po 100.

### Sledovanie

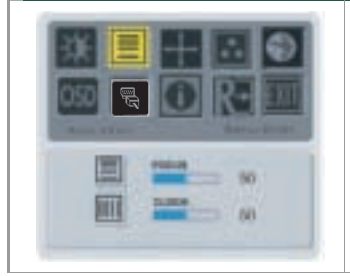

#### ZAOSTRENIE:

Premiestni horizontálne skrivenie a vyčistí obraz a tvar.

#### HODINY:

Ak sú na obrazovke nejaké vertikálne čiary na pozadí obrazovky, táto funkcia ich odstráni na najmenšiu badateľnú veľkosť. Taktiež zmení veľkosť horizontálnej obrazovky.

### Pozícia

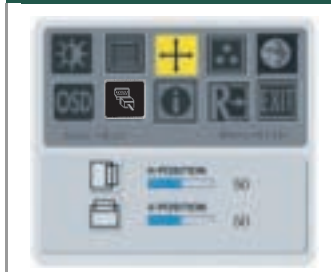

Vertik. pozícia Premiestni horizontálne rozdiely a vyčistí obraz a tvar.

Horiz. pozícia Nastaví horizontálnu polohu.

**TEPLOSŤ**':

CHLADNÁ:

### Farebná teplosť

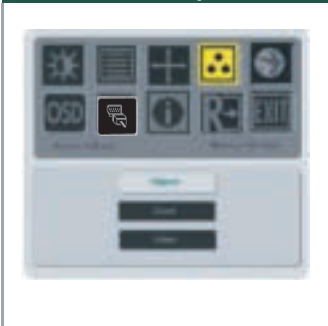

**Defompvamé užívateľom:** Môžete upraviť farby RGB ako si želáte.

Sú tri spôsoby úpravy farebnej teplosti:

Nastavte teplosť farby ako CIE zladiť na 6500°K.

Nastavte teplosť farby ako CIE zladiť na 9 300°K.

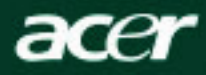

### Jazyk

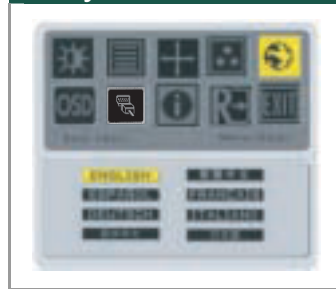

Zvol'te si jazyk obrazovkového menu.

### **OSD** Poloha

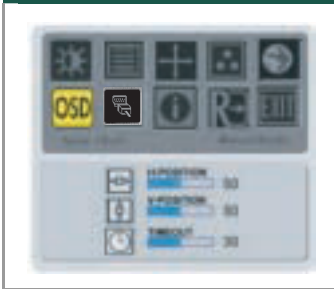

Zmení polohu okna OSD na obrazovke.

Funkcia TIMEOUT dovoľuje u?ívateľovi definovať periódu trvania zobrazenia OSD od 10 sekúnd do 120 sekúnd.

### Zmena zdroja(iba pre analogovy model)

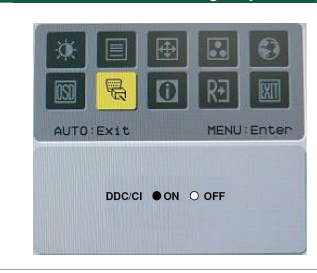

Zvoľte vypnutie alebo zapnutie funkcie DDC / CI.

### Zmena zdroja(pre model s dualnym vstupom)

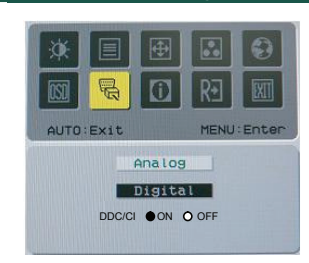

Analóg. a digit. zmena zdroja.

Zvoľte vypnutie alebo zapnutie funkcie DDC / CI.

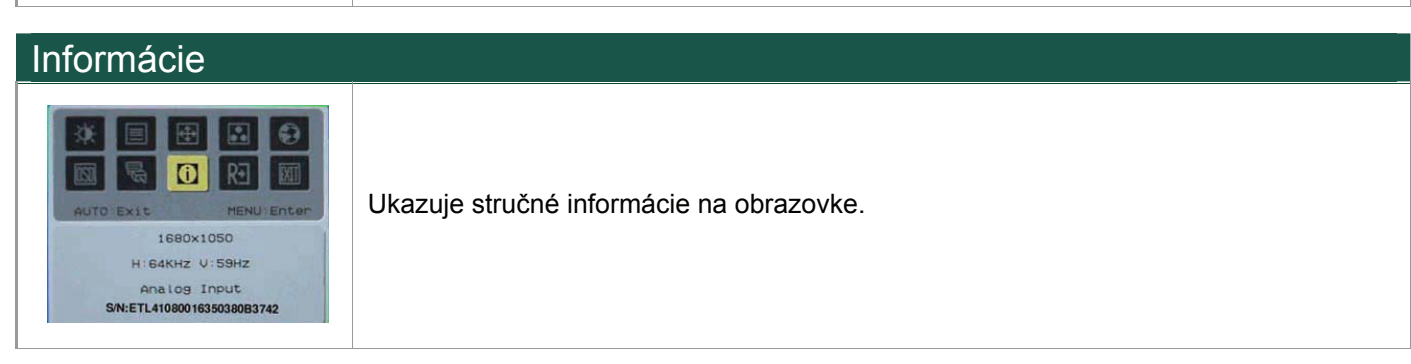

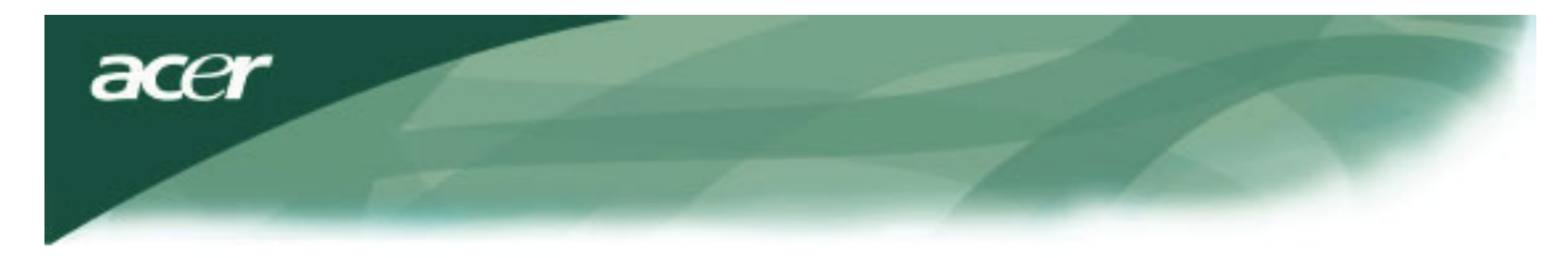

# Informácie

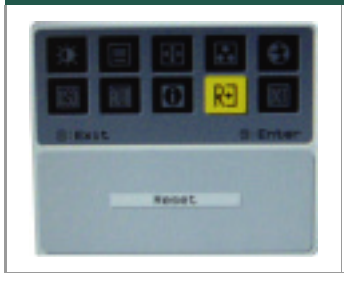

Ukazuje stručné informácie na obrazovke.

# Hlavná špecifikácia

| AL2216W B                                          |                                               |
|----------------------------------------------------|-----------------------------------------------|
| Položka                                            | Špecifi                                       |
| Displej                                            | 22-palcový plochý panel active-matrix TFT LCD |
| Max rozlíšenie                                     | 1680 x 1050 @60Hz                             |
| Pixel Pitch                                        | 0.282 mm X 0.282 mm                           |
| Farba                                              | 16.2M                                         |
| Jas                                                | 300nits (Typical)                             |
| Contrast Ratio                                     | 2500:1 (ACM)                                  |
| Reakčný čas                                        | 5ms (Typical)                                 |
| Horizontálny zorný uhol                            | 170°                                          |
| Vertikálny zorný uhol                              | 160°                                          |
| Power tlačidlo                                     | ON/ OFF                                       |
| Ovládacie tlačidlá                                 | AUTO, MENU, <, >                              |
| Vid nl oe                                          | VGA or VGA+DVI-D w/ HDCP (mo no sť)           |
| (možnosť) Synch                                    | TTL (+/ -)                                    |
| Plug & Play                                        | DDC / CI                                      |
| Zdroj energie                                      | 100-240V AC, 50/60 Hz, 1.5A                   |
| Spotreba energie počas<br>Normálneho chodu         | <45W                                          |
| Spotreba energie počas<br>Aktív. Vypnutej operácie | < 1W                                          |
| Roymerz (V_Š_H)                                    | 512.6mm x 423.1mm x 184.6mm (so stojanom)     |
| Váha (čistá/celk.)                                 | 4.6 Kg/ 6.3Kg                                 |
|                                                    |                                               |

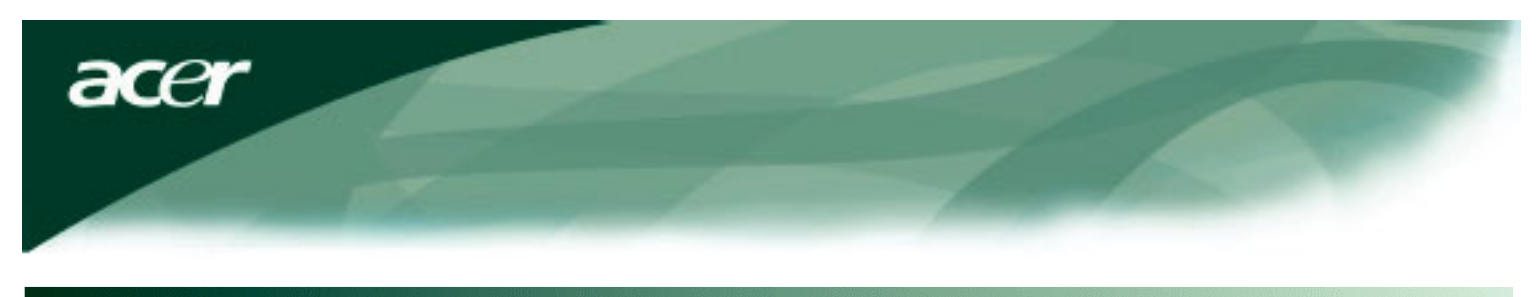

# Technické informácie

# Určenie kolíkov/pinov

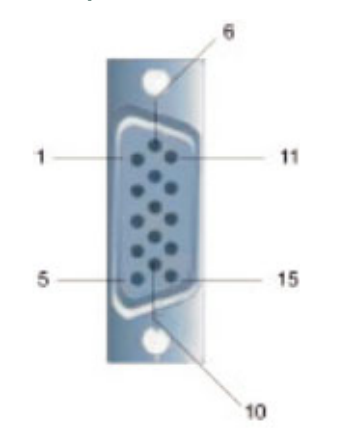

| Signál |            | Signál |         |  |  |
|--------|------------|--------|---------|--|--|
| PIN    | Popis      | PIN    | Popis   |  |  |
| 1      | Červený    | 9      | +5V     |  |  |
| 2      | Zelený     | 10     | N.C.    |  |  |
| 3      | Modrý      | 11     | N.C.    |  |  |
| 4      | N.C.       | 12     | DDC_SDA |  |  |
| 5      | GND        | 13     | HSYNC   |  |  |
| 6      | Red_GND    | 14     | VSYNC.  |  |  |
| 7      | Zelený_GND | 15     | DDC_SCL |  |  |
| 8      | Modrý_GND  |        |         |  |  |

# Konektor video digitálneho vstupu: DVI – D (možnosť)

Pin – Určenie DVI – D konektora :

| 1 | TX2-                | 9  | TX1-                   | 17 | ТХ0-                |
|---|---------------------|----|------------------------|----|---------------------|
| 2 | TX2+                | 10 | TX1+                   | 18 | TX0+                |
| 3 | Ochrana (TX2 / TX4) | 11 | Ochrana (TX1 / TX3)    | 19 | Ochrana (TX0 / TX5) |
| 4 | NC                  | 12 | NC                     | 20 | NC                  |
| 5 | NC                  | 13 | NC                     | 21 | NC                  |
| 6 | DDC-Serial Hodiny   | 14 | +5V power)             | 22 | Ochrana (TXC)       |
| 7 | DDC-Serial Hodiny   | 15 | Zem (+5V)              | 23 | TXC+                |
| 8 | NC                  | 16 | Zist. horúcej zástrčky | 24 | TXC-                |

# Rozmiestnenie kolíkov DVI – D konektor (možnosť):

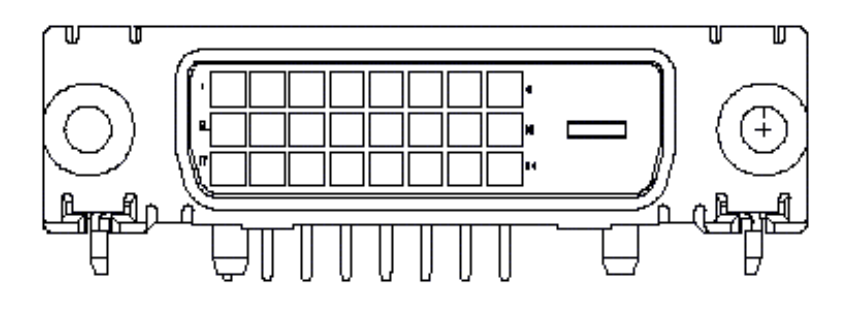

acer

# ?tandardná časovacia tabu ľka

Ak nie je v tabuľke pod vybrané načasovanie NOT, tento monitor zvolí najvhodnej?ie načasovanie.

| VESA MODES |                |           |                                   |                  |                                |                  |                                 |
|------------|----------------|-----------|-----------------------------------|------------------|--------------------------------|------------------|---------------------------------|
|            |                |           | Horizontal                        |                  | Vertical                       |                  |                                 |
| Mode       | Resolution     | Total     | Nominal<br>Frequency<br>+/-0.5KHz | Sync<br>Polarity | Nominal<br>Frequency<br>+/-1Hz | Sync<br>Polarity | Nominal<br>Pixel Clock<br>(MHz) |
|            | 640*480@60Hz   | 800*525   | 31.469                            | N                | 59.941                         | N                | 25.175                          |
| VGA        | 640*480@72Hz   | 832*520   | 37.861                            | N                | 72.809                         | N                | 31.500                          |
|            | 640*480@75Hz   | 840*500   | 37.500                            | N                | 75.000                         | N                | 31.500                          |
|            | 800*600@56Hz   | 1024*625  | 35.156                            | Р                | 56.250                         | Р                | 36.000                          |
| SV/CA      | 800*600@60Hz   | 1056*628  | 37.879                            | Р                | 60.317                         | Р                | 40.000                          |
| SVGA       | 800*600@72Hz   | 1040*666  | 48.077                            | Р                | 72.188                         | Р                | 50.000                          |
|            | 800*600@75Hz   | 1056*625  | 46.875                            | Р                | 75.000                         | Р                | 49.500                          |
|            | 1024*768@60Hz  | 1344*806  | 48.363                            | N                | 60.004                         | N                | 65.000                          |
| XGA        | 1024*768@70Hz  | 1328*806  | 56.476                            | N                | 70.069                         | N                | 75.000                          |
|            | 1024*768@75Hz  | 1312*800  | 60.023                            | Р                | 75.029                         | Р                | 78.750                          |
|            | 1152*864@75Hz  | 1600*900  | 67.500                            | Р                | 75.000                         | Р                | 108.000                         |
|            | 1152*720@60Hz  | 1488*748  | 44.859                            | N                | 59.972                         | Р                | 66.750                          |
|            | 1280*960@60Hz  | 1800*1000 | 60.000                            | Р                | 60.000                         | Р                | 108.000                         |
| SVCA       | 1280*1024@60Hz | 1688*1066 | 63.981                            | Р                | 60.020                         | Р                | 108.000                         |
| SAGA       | 1280*1024@75Hz | 1688*1066 | 79.976                            | Р                | 75.025                         | Р                | 135.000                         |
| SXGA+      | 1400x1050@60Hz | 1864*1089 | 65.317                            | N                | 59.978                         | N                | 121.75                          |
| UXGA       | 1600*1200@60Hz | 2160*1250 | 75.000                            | Р                | 60.000                         | Р                | 162.000                         |
| WXGA       | 1360*768@60Hz  | 1792*795  | 47.712                            | Р                | 60.015                         | Р                | 85.5                            |
| WXGA+      | 1440*900@60Hz  | 1600*926  | 55.469                            | Р                | 59.901                         | N                | 88.75                           |
|            | 1440*900@75Hz  | 1936*942  | 70.635                            | N                | 74.984                         | Р                | 136.75                          |
| WSXGA+     | 1680*1050@60Hz | 2240*1089 | 65.290                            | Ν                | 59.954                         | N                | 146.250                         |
|            |                |           | IBM MODES                         |                  |                                |                  |                                 |
| FGA        | 640*350@70Hz   | 800*449   | 31.469                            | Р                | 70.087                         | Ν                | 25.175                          |
| LON        | 720x400@70Hz   | 900*449   | 31.469                            | Ν                | 70.087                         | Р                | 28.322                          |
|            |                | l         | MAC MODES                         |                  |                                | 1                |                                 |
| VGA        | 640*480@66.7Hz | 864*525   | 35.000                            | Р                | 66.667                         | Р                | 30.240                          |
| SVGA       | 832*624@75Hz   | 1152*667  | 49.725                            | N                | 74.550                         | N                | 57.283                          |
| XGA        | 1024*768@75Hz  | 1328*804  | 60.241                            | N                | 74.927                         | N                | 80.000                          |
|            | 1152*870@75Hz  | 1456*915  | 68.681                            | N                | 75.062                         | N                | 100.00                          |
|            |                | (         | Other MODES                       |                  |                                |                  |                                 |
| XGA        | 1024*768@72Hz  | 1360*800  | 57.669                            | N                | 72.086                         | N                | 78.434                          |
| SXGA       | 1280*1024@70Hz | 1696*1072 | 74.882                            | Р                | 69.853                         | Р                | 127.000                         |

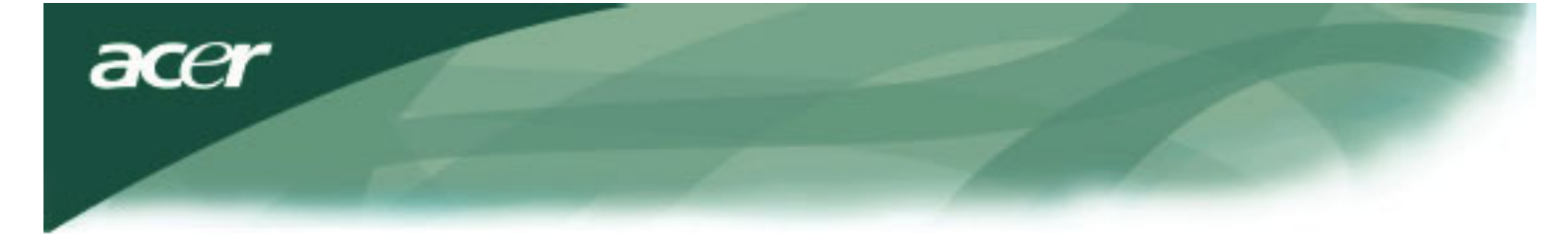

#### Rie?enie problémov

Tento LCD monitor bol prestavený výrobnými časovaniami VGA. Vzhľadom k výstupným časovaniam rozdiely medzi rôznymi VGA kartami na trhu, mô?u mať u?ívatelia spočiatku skúsenosť s nestabilným a rozmazaným obrazom kým nebude zvolená nová VGA karta.

### Výstraha

Tento LCD monitor podoruje Multiple (mnohonásobné) VGA re?imy. S ohľadom na ?tandarty časovacej tabuľky pre zoznam re?imov podporovaných týmto LCD monitorom.

# PROBLÉM Obraz je nečistý a nestabilný

Obraz je nečistý a nestabilný, vykonajte nasledujúce krotky:

- 1. Uveďte PC do ?Shut Down Windows? stavu, kým se v prostredí MS Windows, okrem Windows XP.
- Skontrolujte obrazovku aby ste videli, či sú tam nejaké čierne vertikálne čiary. Ak sú, vyu?ite prednosti ?Clock? funkcie v OSD menu a nastarte (pridávaním alebo zni?ovaním hodnty čísiel)a? kým tento panel nezmizne.
- 3. Presuňte sa opäť do ?FOCUS? funkcie v OSD menu a nastavte obrazovku monitora na naţistej?ie zobrazenie.
- 4. Kliknite na ?No? na ?Shut Down Windows? a vťže sa do normálneho PC operačného prostredia.

### PROBLÉM Na LCD monitore nie je ?iadny obraz

Ak na LCD monitore nie je ?iadny obraz, uskutočnite nasledovné krotky:

- 1. Uistite sa či je Power indikátor na LCD monitore zapnutý, či sú v?etky pripojenia zaistené a či systém be?í v správnom časovaní. S ohľadom na kapitolu 3 o časovacích informáciách.
- 2. Vypnite LCD monitor a znovu ho zapnite. Ak nie stále nie je obraz, stlačte tlačidlo ovládacích prvkov niekoľko krát.
- Ak krok č. 2 nepracuje, pripojte PC systém do iného externého CRT. Ak Vá? PC systém správne funguje s CRT monitorom ale nepracuje s funkciou LCD monitora, výstupné časovanie VGA karty mô?e byť mimo LCD synchronizačnej stupnice.

Prosíme uveďte ho do alternatívneho re?imu uvedeného v ?tandardnej časovacej tabuľky alebo odstráňte VGA kartu a potom zopakujte kroky 1 a 2.

# PROBLÉM Na LCD monitore nie je ?iadny obraz

Ak máte zatvorené výstupné časovanie, ktoré je mimo LCD synchronizačnej stupnice monitora (horizontálne: 31,5 ~ 80 KHz a Vertikálne: 56 ~ 75 Hz), OSD zobrazí odkaz ?Out of Range?.Zatvorte re?im ktorý je podporovaný va?ím LCD monitorom. Taktie? ak nie je správne pripojený signálový kábel do LCD monitora, na monitore sa zobrazí odkaz ?No Imput Signal?.

Výstraha: Nepokú?ajte sa sami opravovať prípadne otvárať počítač.

Prosíme smerujte v?etky opravy na kvalifikovaný personál ak nemo?no vyrie?ť problém pomocou ?Odstraňovania problémov?.